# EVM-IMX8MM Ubuntu18.04 开发手册

# 历史版本

| 版本号  | 描述   | 时间         |  |
|------|------|------------|--|
| V1.0 | 初始版本 | 2020.03.24 |  |

## 硬件版本

本手册适合于以下型号的核心板:

Core-IMX8MM

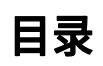

| 1、 | 软件简介               | 3  |
|----|--------------------|----|
| 2、 | Ubuntu18.04 文件系统移植 | 4  |
| 3、 | 添加桌面管理相关的软件        | 7  |
| 4、 | 系统更新               | 8  |
| 5、 | 附录、 技术支持及售后        | 10 |
|    | 技术支持               | 10 |
|    | 售后服务               | 10 |
|    |                    |    |

# 1、软件简介

这里我们用ubuntu18.04base来做移植,桌面系统采用xfce4。

#### 参考链接如下:

ubuntu: https://ubuntu.com/ xfce4: https://xfce.org/

移植 ubuntu 主要是更新 rootfs, UBOOT、KERNEL 等其他固件没有变化,使用和 Yocto+Linux 是相同的源码和固件。

| 功能               | 文件                                      |  |
|------------------|-----------------------------------------|--|
| ubuntu18.04 base | ubuntu-base-18.04-base-arm64.tar.gz     |  |
| 启动管理             | xinit                                   |  |
| 桌面系统             | xfce4                                   |  |
| 网络管理             | network-manager + network-manager-gnome |  |
| 音频管理             | pulseaudio                              |  |
| 视频播放器            | vlc                                     |  |
| 浏览器              | chromium-browser chromium-browser-l10n  |  |

• 发布的 Ubuntu18.04 说明:

| 用户名  | 密码     | 说明     |
|------|--------|--------|
| alex | alex   | 普通用户   |
| root | 123456 | root用户 |

# 2、Ubuntu18.04 文件系统移植

#### • 1. 下载 ubuntu base

\$mkddir ubuntu\_18.04\_imx8mm\_rootfs

\$wgethttp://cdimage.ubuntu.com/ubuntu-base/releases/18.04/release/ubuntu-base-18.04-base-arm64.tar.gz
\$tar-xvf ubuntu-base-18.04-base-arm64.tar.gz-C ./ubuntu\_18.04\_imx8mm\_rootfs

#### • 2.安装模拟器,准备 qemu文件

\$sudo apt-get install qemu-user-static \$sudo cp/usr/bin/qemu-aarch64-static./ubuntu\_18.04\_imx8mm\_rootfs/usr/bin/

#### • 3.修改软件源

 $\\sed-i's/ports\.ubuntu\.com/mirrors\.tuna\.tsinghua\.edu\.cn/g'\ ubuntu\_18.04\_imx8mm\_rootfs/etc/apt/so\ urces.list$ 

\$echo "nameserver 8.8.8.8">./ubuntu\_18.04\_imx8mm\_rootfs/etc/resolv.conf

#### • 4. 切换到 ubuntu rootfs 使用一个脚本: mount.sh

#### mount.sh:

```
$cat mount.sh
#!/bin/bash mnt ()
{
echo "MOUNTING"
sudo mount -t proc /proc ${2}proc sudo mount -t sysfs /sys ${2}sys sudo mount -o bind /dev ${2}dev
sudo mount -o bind /dev/pts ${2}dev/pts sudo chroot ${2}
}
umnt ()
{
echo "UNMOUNTING"
sudo umount ${2}proc sudo umount ${2}sys sudo umount ${2}dev/pts sudo umount ${2}dev
}
if [ "$1" = "-m" ] && [ -n "$2" ]; then
mnt $1 $2
echo "mnt -m pwd"
elif [ "$1" = "-u" ] && [ -n "$2" ]; then
umnt $1 $2
echo "mnt -u pwd" else
echo ""
echo "Either 1'st, 2'nd or bothparameters were missing" echo ""
echo "1'st parameter can be one ofthese: -m(mount) OR -u(umount)"
```

```
echo "2'nd parameter is the full pathof rootfs directory(with trailing '/
echo ""
echo "For example: ch-mount -m/media/sdcard/" echo ""
echo 1st parameter : ${1} echo 2nd parameter : ${2}
fi
```

挂载 rootfs:

\$chmod a+x mount.sh

\$sudo ./mount.sh -m ./ubuntu\_18.04\_imx8mm\_rootfs MOUNTING

root@ubuntu:/#

#### 看到用户名切换到了 root 则成功了。

卸载方法:

\$sudo./mount.sh -u ./ubuntu\_18.04\_imx8mm\_rootfs

• 5.安装基础包 注意,上面一步切换后到 root 后,此时安装更新基础软件包是更多到 ubuntu\_18.04\_imx8mm\_rootfs 中。

| # a | ntu | ndate |
|-----|-----|-------|
| n u | ριμ | puace |

# apt install sudo

- # apt install language-pack-en-base
- # apt install vim
- # apt install ssh
- # apt install net-tools
- # apt install ethtool
- # apt install ifupdown
- # apt install iputils-ping
- # apt install rsyslog
- # apt install htop

设置 root 密码:

# passwd

#### 设置串口:

# systemctl enable getty@ttymxc1.service

#### 修改 hostname

# echo Core-IMX8MM>/etc/hostname

退出:

# exit

卸载:

• 6. 打包 rootfs 压缩为 tar 包。

\$ cd ./ubuntu\_18.04\_imx8mm\_rootfs

\$ sudo tar zxvf ../ubuntu\_18.04\_imx8mm\_rootfs.tar.gz

在 Linux PC 下将 ubuntu\_18.04\_imx8mm\_rootfs.tar.gz 制作成 ext4文件,用于烧写系统到 eMMC。

制作一个 3.8G大小的 EXT4 空文件(u) ,由于安装的软件较多时,文件系统会很大,所以此次设则为 3.8G大小,用户可以 根据情况自行更改。

\$ dd if=/dev/zero of=ubuntu18\_rootfs.ext4 bs=1297M count=3

将新建的 ubuntu18\_rootfs.ext4文件格式化为 ext4 格式

\$ sudo mkfs.ext4 ubuntu18\_rootfs.ext4

将 ubuntu18\_rootfs.ext4文件挂载到临时目录 rootfs\_tmp,并拷贝文件系统

| \$ mkdir -p rootfs_tmp                                  |             |
|---------------------------------------------------------|-------------|
| \$ sudo mount -o loop ubuntu18_rootfs.ext4 ./rootfs_tmp |             |
| \$ sudo tar xvf ubuntu_18.04_imx8mm_rootfs.tar.gz -C    | ./rootfs_tm |

拷贝完后,卸载挂载的 ubuntu18\_rootfs.ext4文件,即完成了文件系统的制作:

\$ sudo umount ./rootfs\_tmp

ubuntu18\_rootfs.ext4 就是可以用于下载的 sd

至此我基本的 ubuntu18.04文件系统已经完成,我们可以将其替换到开发板上。

• 如下图,此时串口可以看到文件系统已经是 ubuntu18.04 。

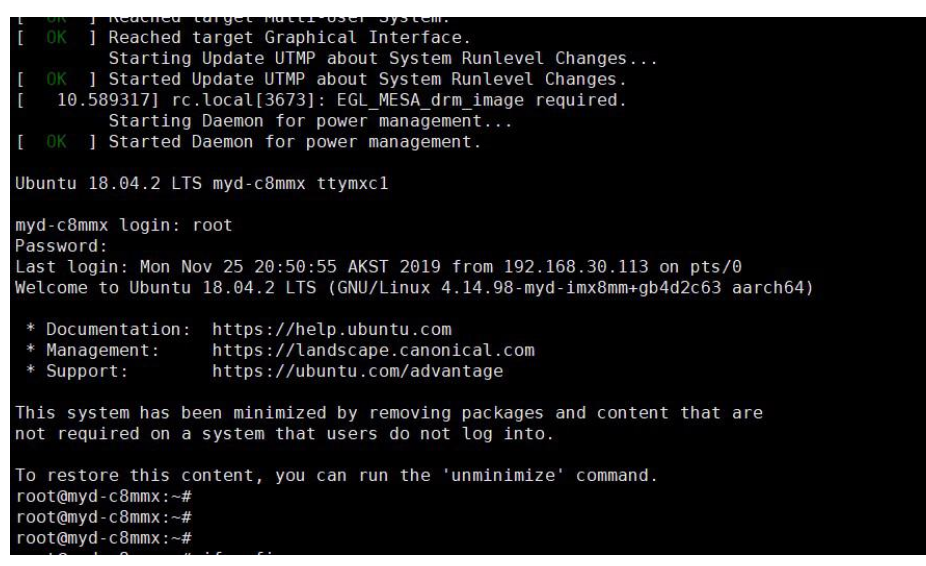

图 2-1 ubuntu18.04 启动

# 3、添加桌面管理相关的软件

#### 注意:下面的操作均在开发板上执行

• 1. 添加 log, 用户调试 ubuntu

#touch/var/log/rsyslog
#chown syslog:adm /var/log/rsyslog
#chmod 666 /var/log/rsyslog
#systemctl unmask rsyslog
#systemctl enable rsyslog

#### • 2.安装桌面

#apt-get install xinit #apt-get install xfce4

#### • 3.安装网络和语言包支持

#apt-get install synaptic #apt-get install network-manager #apt-get install language-pack-zh-hant language-pack-zh-hans #apt-get install rfkill #apt install -y --force-yes --no-install-recommends fonts-wqy-microhei #apt install -y --force-yes --no-install-recommends ttf-wqy-zenhei

#### • 4. 安装浏览器 chrome

# apt-get install chromium-browser chromium-browser-l10n

#### • 5.安装桌面网络管理

# apt-get install network-manager-gnome

#### 重启桌面右上角出现网络管理的图标。 但是此时还不能

控制 eth0,还处于 unmanaged 状态。

#touch/etc/NetworkManager/conf.d/10-globally-managed-devices.conf
#rm/etc/network/interfaces.d/eth0

• 6.安装 cheese

#apt install cheese

• 7.安装 gst

#apt-getinstalllibgstreamer1.0-0gstreamer1.0-plugins-basegstreamer1.0-plugins-goodgstreamer1.0-plugins-badgstreamer1.0-pluginsuglygstreamer1.0-libavgstreamer1.0-docgstreamer1.0-tools 至此基本的软件已经基本安装完成,用户可以自行修改其他相关的配置。 完成了系统配置后用户可以参考第二章节重新 打包 rootfs 为 ext4 格式用于下载到 emmc。

# 4、系统更新

Core-IMX8MM 系列开发板提供了两种更新 Linux 系统的方法,USB 更新和 SD 卡更新。调试时 建议使用 SD 卡,比较方便快捷。

拨码开关设置说明:

说明: 跳线帽短接为 1

#### 断开为 0

| JP0 | JP1 | 说明               |
|-----|-----|------------------|
| 1   | 1   | USB下载模式          |
| 0   | 0   | EMMC 启动 / TF 卡启动 |

#### 表 1 设置 USB 烧录模式或启动模式设置

#### 表 2 设置 EMMC 或 TF 启动

| JP0 | JP1 | JP4 | JP10 | JP11 | JP12 | JP13 | 模式      |
|-----|-----|-----|------|------|------|------|---------|
| 0   | 0   | 0   | 0    | 0    | 0    | 0    | EMMC 启动 |
| 0   | 0   | 1   | 1    | 1    | 1    | 1    | TF 卡启动  |

#### 1、USB 更新:

将芯片找切换至Download 模式,使用NXP UUU工具烧写文件到板载的 Flash 内。

- 1.1 将板子 usb typec 接口与 PC 连接;
- 1.2 使用跳线帽短接 JP1 和 JP0;
- 1.3 PC 打开 cmd 命令提示符进入到固件目录,如下
  - 1.3.1 输入 cmd 打开, 然后输入盘符 d: 进入 d 盘目录

1.3.2 输入具体路径 D:\TW\L4.14.98\_2.0.0\_ga\_images\_MX8MMEVK>

1.4 输入 uuu.exe uuu.auto 执行烧写,等待烧写完成;

D:\TW\L4.14.98\_2.0.0\_ga\_images\_MX8MMEVK>uuu.exe uuu.auto

- 2、SD 卡启动:
  - 1. 制作 TF 卡烧写镜像 Core-IMX8MM-Update-System.rootfs.sdcard.img
  - 将此文件写入TF 卡window 下:使用win32disk工具将其写入TF 卡。(window 下) linux: \$dd if=Core-IMX8MM-Update- System.rootfs.sdcard.img of=/dev/sdx conv=fsync
  - 3. 设则 TF 卡启动,串口输出打印信息;

### 3、SD卡启动时单独更新内核或者设备树

1.将 SD 卡插入 pc,可以看到目录下仅有 Image 和 fsl-imx8mm-evk.dtb,直接替换即可。

# 5、 附录、 技术支持及售后

### 技术支持

#### > 基础技术支持

1.获取本公司产品的软、硬件开发资料
 2.使用本公司产品过程中遇到的问题
 3.协助搭建编译环境与编译执行提供的源代码
 4.本公司产品的故障判断及售后维修服务

5.ODM 项目方案实现及其售后技术支持

#### 增值技术支持

1.BSP 包及相关驱动代码的分析说明

- 2.用户应用程序开发的软硬件问题
- 3.用户自行裁减、编译运行嵌入式操作系统遇到的问题
- 4.用户对操作系统或驱动进行移植遇到的问题
- 技术支持联系方式

1.技术热线: 020-32167606

2.技术邮箱: support@iot-tw.com

3.工作时间:8:30-12:00、13:30-18:00

- 4.周一至周五(节假日除外)
- 5.邮件时间: 在技术支持范围的问题收到后, 24 小时内给予回复

### 售后服务

#### 1 保修条例

本公司自产品出售之日起,提供终身的产品维护服务,对于在保修期内的故障产品和超过保修期限的产品,我们提供有偿 维修服务,在客户确认接受产品的维修费用后,安排进行产品的维护

#### 2 维修周期

- ◇ 常规故障维修周期为 7 个工作日(不含运输时间);
- ♦ 特殊故障另行确认维修周期。
- 3 维修费用
  - ♦ 在保修期内的产品,产品自身问题,我司无偿进行维修;
  - ◇ 由于使用不当造成产品损坏,不符合保修条件的维修产品,在可修复的情况下,收取原件材料费,不收取维修服务费用;
  - ◇ 超过保修期限的维修产品,根据实际的损坏程度确定收取原件材料费和维修服务费。
- 4 运输费用
  - ♦ 属于保修期内产品的正常问题,返修产品运输费用由客户承担,返还的运输费用由我司承担;
  - ♦ 属于人为损坏的产品,来回运费均由客户承担。
- 5 送修地址
  - ◇ 地址:广州市增城区新塘中美国际大厦 9 楼 S04 生产部
  - ◆ 联系人:生产部
  - ◇ 电话: 020-3216 7606
  - ◇ 邮编: 511300
  - ◇ 须 知:请注意快递运输暴力;要妥善包装,建议使用顺丰或京东;如无特殊情况,不接收任何到付件。